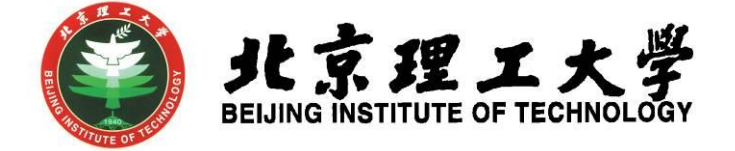

# 学科竞赛管理系统操作手册

## (学生)

北京理工大学教务部 2019 年 8 月

| 1. | 登录系统   | .1 |
|----|--------|----|
| 2. |        | .2 |
| 3. | 竞赛作品上传 | .3 |
| 4. | 个人获奖申报 | .4 |

#### 1. 登录系统

1.1 进入教务部网站 (http://jwc.bit.edu.cn/), 在页面下方 点击"学科竞赛管理系统", 使用学校统一身份认证登录。为保障安 全性,系统设置为校园网访问,在外网访问时需先使用 VPN 登录。

| 关于启动北京理工大学研究型课程认证的通知 2019.06.25 数学改革                                                      | 更多>>                                             |
|-------------------------------------------------------------------------------------------|--------------------------------------------------|
| 毕业设计   关于2019年北京高等学校高水平人才交叉培养"实培计划"毕2019.06.26 关于申报"2019年北京理工大学教育教学改                      | 专项——'以学生为中心'专… 2019.05.08                        |
| "中国高校人工智能人才国际培养计划"2019年首批项目报名通知   2019.06.06   关于2019年北京理工大学教育数学改革专项                      | —学生思政教育类评审结果公 2019.05.06                         |
| 2019-2020学年教学日历 2019.05.30 关于开展第十一批教改立项中期检查的通知                                            | 2019.04.01                                       |
| 关于组织申报中国高等教育博览会"校企合作双百计划"的通知 2019.07.19                                                   | 声々、、                                             |
| 关于2019年度北京理工大学新增设置本科专业的公示                                                                 | 更多>><br>2019.07.11                               |
| 关于开展2019年度国家虚拟仿真实验教学项目遴选推荐工作的通知  2019.07.15<br>专业确认联系式式及后途相关事项                            | 2019.07.11                                       |
| 学科育赛丨第三届"航天科工杯"大学生科技育赛通知 2019.06.27 专业确认我无力工业及目录但大学项                                      | 2019.07.01                                       |
| マ亚端以音速系統操作子面(子主版)<br>关于2019-2020学年第一学期2018級学生成绩核查时间安排的通知    2019.06.26                    | 2015.00.12                                       |
| 关于开展申报2019年度北京市高等学校教学名师奖工作的通知 2019.06.20 课程中心                                             | 更多>>                                             |
| 关于开展第二届北京理工大学教学名师奖评选工作的通知 2019.06.17 北理工8门课程获评2018年国家精品在线开放                               | <b>課程</b> 2019.02.25                             |
| 关于填报《2019年本科生秋季教材使用计划单》的通知                                                                | 2019.06.27                                       |
| 学科竞赛丨关于举办"2019首届全国大学生智能机电系统创新设计大赛"的 关于启动北京理工大学研究型课程认证的通知                                  | 2019.06.25                                       |
| 关于修订(北京理工大学本科生管理规定)、(北京理工大学本科生学籍管理组 教学名师                                                  | 更多>>                                             |
| 关于召开2019年下半年本科生出国(境)行前教育会的通知 2019.06.05 关于开展申报2019年度北京市高等学校教学                             | 师奖工作的通知 2019.06.20                               |
| 学科竞赛丨关于公布2019年全国大学生英语竞赛(北京赛区)获奖名单的通…       关于开展第二届北京理工大学教学名师奖评处                           | E作的通知 2019.06.17                                 |
| 关于开展2019年北京理工大学虚拟仿真实验教学项目中期检查的通知 2019.06.05 北京理工大学关于申报第十四届北京市高等                           | 交教学名师奖暨第二届北京市高等 2018.06.04                       |
| ◆ ● ◆ 本相生 本相招生 数学运行                                                                       |                                                  |
| 权方系统 官理系统 保存在线 权子中心 官提系统 国际交流 本科录取 与考务中心<br>北京理工大学教务部版权所有<br>地址:中关村校区中心教学徒132房间业务室职责与联系方式 | 网络牧鱼 子位系统 上课时间<br>2000年 北京理工大学教务部<br>数信号:817_JWC |

图 1-1 系统进入方式

1.2 进入"学科竞赛管理系统"后,在页面右上角点击"角色",
 选择"院系管理员",进入管理操作界面。如果选择"教师",即进入教师角色。

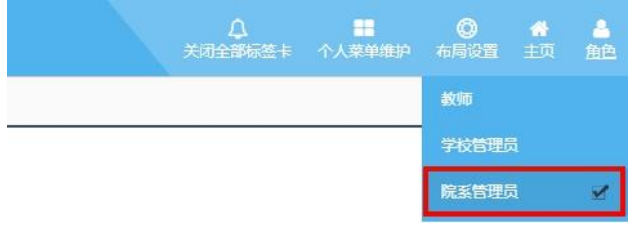

图 1-2 角色选择

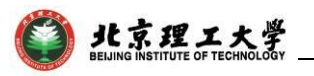

#### 2. 竞赛报名

点击"竞赛报名管理"一级菜单下的"竞赛报名"菜单,进入下 图界面,点击绿圈处进入报名操作界面,也可以在蓝圈处按照相关的 搜索条件搜索要申报的项目。

| 栏目导航 ≡                  | 首页                   | 竞赛报名 ☺       |         |                |          |            |           |     |      |                  |            |            |     |    |
|-------------------------|----------------------|--------------|---------|----------------|----------|------------|-----------|-----|------|------------------|------------|------------|-----|----|
| ☞ 竞赛报名管理 🚦              | ■ 当前位置: 與香椒名管理>>與香椒名 |              |         |                |          |            |           |     |      |                  |            |            | ^   |    |
| ▲ 発費报名 当前竞赛批次:2017批预报测试 |                      |              | t       | 章赛名称: 承办院系: 全部 |          |            |           |     | 3    | ▼ 报名开关: 全部 → 查 询 |            |            |     |    |
| 已报竞赛                    | 序                    |              |         | 竞赛级            | 承办院      | 参赛形        | 竞赛时间      | 决赛时 | 预参赛人 | 报名开              |            |            |     |    |
|                         | 号                    | 竞赛名称         | 主办单位    | 别              | 系        | 虎          | 段         | 间   | 数 关  | ¥                | 报名开始时间     | 报名结束时间     | 状态  | 操作 |
|                         | 1                    | 新媒体?新导演扶持计划大 | 金熊猫国际电视 | 同中の            |          | 1710 1 992 | 2017年10   |     | 20   |                  | 2017-09-14 | 2017-09-18 | 正在报 |    |
|                         |                      | 赛            | Ť       | 国家敬            | 乙小子院     | 但队物        | 月         |     | 20   | #                | 09:30:33   | 17:55:41   | 名   |    |
|                         | 2                    | 四川省大学生原创徽电影大 | 四川省教育厅  | 45.673         | 节术学院     | 个人赛        | 2017年8日   |     | 30   | п                | 2017-09-14 | 2017-09-18 | 正在报 |    |
|                         |                      | 赛            |         | 83%            | CPINTING | 17(92      | 20114-0/1 |     | 30   | 7                | 09:54:55   | 18:00:58   | 名   |    |

进入报名操作界面后,将滚动条滑动至最下方,点击下图红圈处 进入输入教师工号添加指导教师界面(\*注:输入了正确的教师工号 后,系统会自动检测匹配该教师信息),点击绿圈处进入添加团队成 员界面,在勾选了要添加的成员后,点击确定,即为添加成功,在添 加完人员后,点击紫圈处确认报名按钮即为报名成功。

| 报名      |                |               |            |       | ×       |  |  |  |  |
|---------|----------------|---------------|------------|-------|---------|--|--|--|--|
|         | $\odot$        | â             |            |       |         |  |  |  |  |
| 选择指导教师: |                | 教师工号          | 教师姓名       | 职称    | 所属单位    |  |  |  |  |
|         | 20011281       |               | 王晓燕        | null  | 艺术学院    |  |  |  |  |
| (       | •              | â             |            |       |         |  |  |  |  |
|         |                | 学号            | 姓名         | 院系    | 专业      |  |  |  |  |
| 选择团队成员: | <del>;</del>   | 2015141079047 | 张璐瑶(团队负责人) | 艺术学院  |         |  |  |  |  |
|         |                | 2014141076012 | 刘桢桢        | 艺术学院  | null    |  |  |  |  |
|         |                | 2014141076013 | 吕婧怡        | 艺术学院  | null    |  |  |  |  |
|         |                |               |            |       | 确认报名 关闭 |  |  |  |  |
|         |                |               |            |       |         |  |  |  |  |
|         | 选择指导教师<br>教师号: |               |            |       |         |  |  |  |  |
|         |                |               |            | 确定 取消 |         |  |  |  |  |

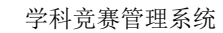

| <br>-1775792 | ~             |       | 学是/姓名:   | 香海   |
|--------------|---------------|-------|----------|------|
| <br>皮里       | 举므            | ** 0  | F SALA . | 上北   |
| JP 5         | ±5            | 21-15 | PK/R     | ≈ II |
| 1            | 2014141076012 | 刘桢桢   | 艺术学院     |      |
| 2            | 2015141079026 | 梅洁    | 艺术学院     |      |
| 2            | 201/1/1076013 | 므 标志  | ⇒**☆85   |      |

北京理工大学

### 3. 竞赛作品上传

点击"竞赛报名管理"一级菜单下的"已报赛事"菜单,在此管 理界面点击绿圈处维护作品按钮,进入上传作品管理页面。

| 栏目导航                                     |                                       | 首页已报          | 『竞赛 ❷                 |              |          |          |          |              |          |                |      |           |      |    |    |
|------------------------------------------|---------------------------------------|---------------|-----------------------|--------------|----------|----------|----------|--------------|----------|----------------|------|-----------|------|----|----|
| 🕝 竞赛报名管理                                 | :                                     | 🖨 当前位3        | ▲ 当前位置: 與存板名管理 > 已接與存 |              |          |          |          |              |          |                |      |           |      |    |    |
|                                          | ■ ■ ■ ■ ■ ■ ■ ■ ■ ■ ■ ■ ■ ■ ■ ■ ■ ■ ■ |               |                       |              |          |          |          |              | 竞赛排      | i賽批次: 全部 🔻 🖻 i |      |           | 查询   |    |    |
| <ul> <li>已报竟赛</li> <li>竞赛获奖管理</li> </ul> | •                                     | 竞赛批次          | 竞赛名称                  | 主办单位         | 竞赛级<br>别 | 承办院<br>系 | 参赛形<br>式 | 竞赛时间<br>段    | 決赛时<br>间 | 预参赛人<br>数      | 报名来  | 团队编号      | 团队人数 | 状态 | 操作 |
|                                          |                                       | 2017批预报测<br>试 | 新媒体? 新导演扶持计划大<br>赛    | 金熊猫国际电视<br>节 | 国家级      | 艺术学院     | 团队赛      | 2017年10<br>月 |          | 20             | 自己申请 | <u>41</u> | 3    | 通过 |    |
|                                          |                                       |               |                       |              |          |          |          |              |          |                |      |           |      |    |    |

进入上传作品管理页面后,点击下图红圈处选择要上传的文件, 然后点击绿圈处上传即可。

| 首页已报竞赛                    | ξ Ο            |      |     |      |    |  |  |  |  |
|---------------------------|----------------|------|-----|------|----|--|--|--|--|
| 💼 当前位置: i                 | 已报竞赛 >> 维护竞赛作品 |      |     |      |    |  |  |  |  |
| 参赛作品文件: 选择文件 送择任何文件 上传 返回 |                |      |     |      |    |  |  |  |  |
| 序号                        | 作品名称           | 文件类型 | 操作人 | 操作时间 | 操作 |  |  |  |  |

#### 上传成功后, 红圈处提供可以下载与删除此文件的操作按钮。

| ✿ 当前位置:已报竞赛 >> 维护竞赛作品             |                    |      |       |            |    |  |  |  |  |  |  |
|-----------------------------------|--------------------|------|-------|------------|----|--|--|--|--|--|--|
| 参赛作品文件: <b>送探文件</b> 未选择任何文件 上传 返回 |                    |      |       |            |    |  |  |  |  |  |  |
| 序号                                | 作品名称               | 文件类型 | 操作人   | 操作时间       | 操作 |  |  |  |  |  |  |
| 1                                 | 1.测试报告-0920更新.docx | docx | 引、認知室 | 2017-09-15 |    |  |  |  |  |  |  |

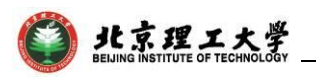

### 4. 个人获奖申报

竞赛结束后,如果有个人申报获奖的,可以点击"竞赛获奖管理"一级菜单下的"竞赛获奖申报"菜单,再点击黄圈处申报按钮,进入添加获奖界面,在该界面填写完相关的信息后,点击申报按钮即申报完成,等待学院审核。

| 栏目导航     | = 首 | 页 竞赛获奖申报 ❷            |                                                               |      |
|----------|-----|-----------------------|---------------------------------------------------------------|------|
| ⑦ 竞赛报名管理 | •   | <b>希</b> 当前位置: 竞赛获奖管理 | >> 見廣義文申报                                                     | i an |
| 会 発寒获奖管理 | 1   | <b>申报</b>             | 获奖申报 🗶                                                        |      |
| 売赛获奖申报   | F   | <b>茅号 竞赛获奖申报</b>      | 発育名称:                                                         | 状态   |
| - 見侍荻关旦目 |     | 1 测试竞赛                | ■ 本米は14 (777)00000 ■ 本米竹村111-( <u>134火日</u> 木包付日均入日<br>単振 113 | 通过   |
|          |     |                       |                                                               |      |
|          |     |                       |                                                               |      |